# Ambition Taekwondo Citoyenne

Faire vivre les valeurs du

## Guide utilisateurs

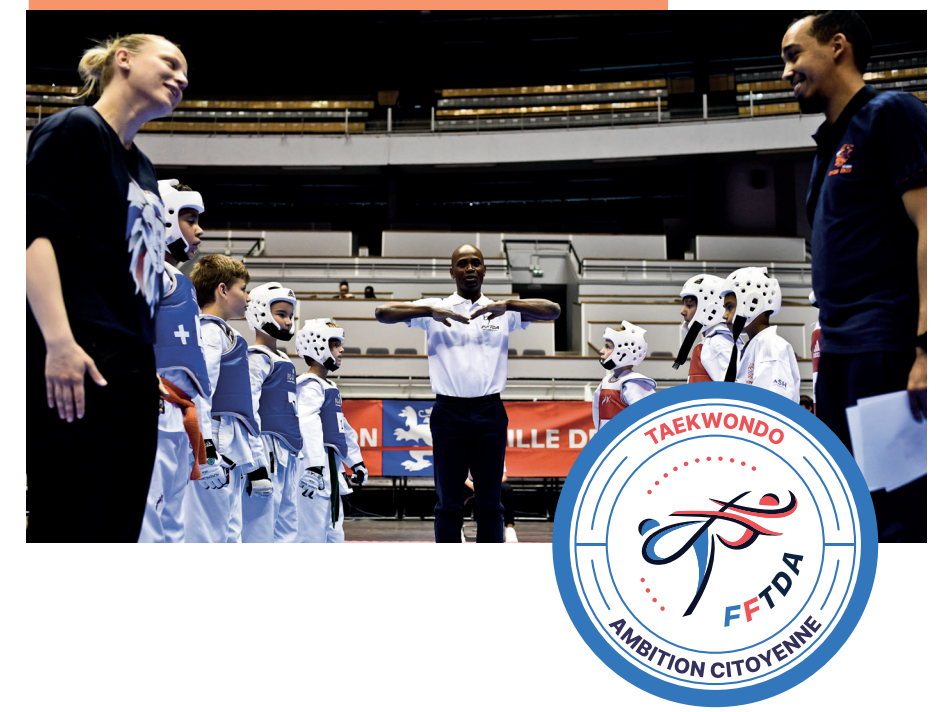

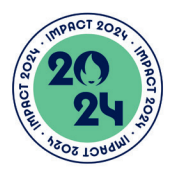

Soutenu par le programme Impact 2024 du Fonds de Dotation Paris 2024

## Guides utilisateurs

### o Installez l'application Echos.Life

- Aller sur Apple Store ou Play Store, cherchez ECHOS.LIFE - Installer l'application. - Créer un compte.

- Se connecter à l'un des univers
- Ambition Citoyenne (8-11 ou 12-17).

#### o Sécurisez votre compte

Profs

profs

- Aller sur l'onglet portefeuille et cliquer sur « Mes attestations » 2 - Remplir l'option E-mail check et suivre la procédure pour permettre de vous identifier.

Profs - Retourner sur l'onglet accueil & élèves (icône maison). Cliquer sur la notification « vous n'avez pas encore effectué une sauvegarde de votre phrase de récupération » 3 - 12 mots sont alors présentés, Il faut les noter et les conserver précieusement, il ne seront plus accessibles. Ils servent à récupérer le compte et les badges si Echos.Life est installé sur un autre SmartPhone.

#### O Changer d'univers

Pour passer de l'univers de badges 8-11 ans à l'univers 12-17 ans, cliquer sur « Changer » sur l'écran d'accueil. </u>

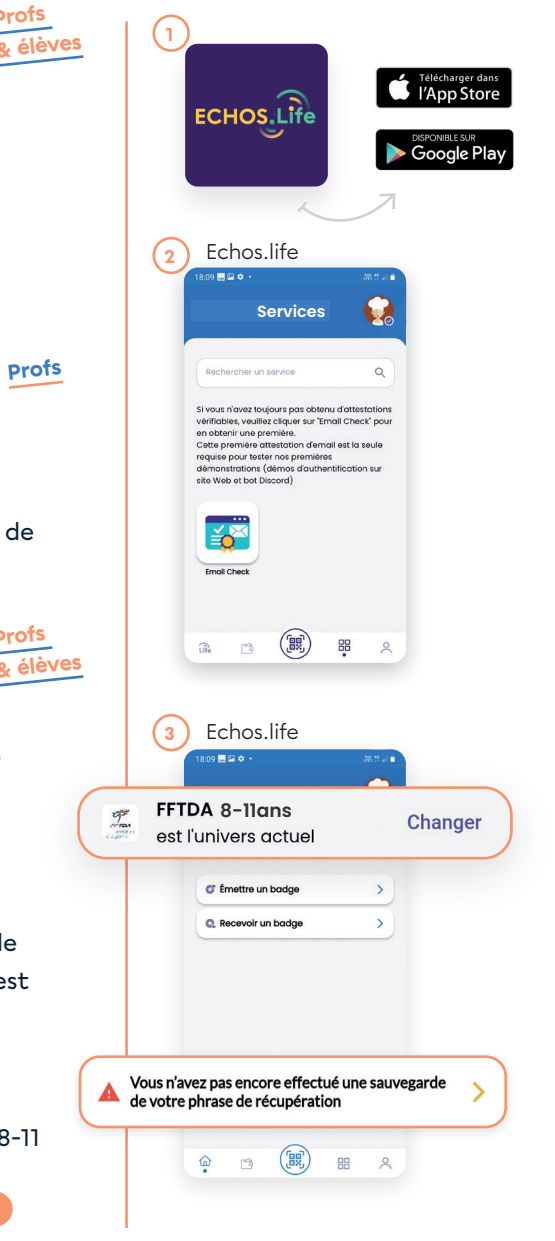

### o Récupérez votre badge <u>Profs</u> «responsable de club»

 Aller sur l'onglet profil (bonhomme).
 Cliquer sur le code DID écrit en haut de page qui est automatiquement copié dans le presse-papier du téléphone.

Aller dans un outil de messagerie et coller ce DID dans un message.

– Envoyez ce DID par mail à :

dtna.developpement@fftda.fr

## Création des comptes élèves sur la plateforme

Profs

Créer un compte plateforme par élève (pour les 8-11 et les 12-17 ans)

Se connecter à la plateforme
Ambition Citoyenne : <u>app.fftda.fr</u>
Cliquer sur l'onglet « participants ».
Cliquer sur le bouton « ajouter ». 5

Choisir la procédure « sans e-mail » tout en haut du formulaire.
Remplir tous les champs du formulaire, sauf « repéré par » qui n'est pas requis.

Créer le mot de passe de l'élève
(quelque chose de simple), qui lui
servira lors de sa première connexion
et qu'il sera invité à personnaliser.
Valider en cliquant sur « Inviter »

 L'élève apparait alors dans la liste des participants.

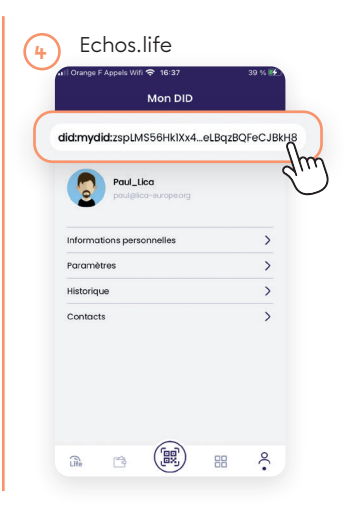

| · Cohotes             |                     |                  |        |                  |                      |         |  |  |  |
|-----------------------|---------------------|------------------|--------|------------------|----------------------|---------|--|--|--|
| Cohortes              |                     |                  |        |                  | A)                   | Ajouter |  |  |  |
| 🖬 Colones 🐺 Fills     | es 🗮 Daratis 🕁 Dapo | far              |        | Filtrer par pble | Q. Recherche rapide. |         |  |  |  |
| Non                   | Piles               | Nb. participants | Esst   |                  |                      | Activ   |  |  |  |
| Section 9-11 ans stu  | Rouen               | 0                | Active |                  |                      | 1       |  |  |  |
| Cours Houts de Rou.   | Rouen               | 0                | Active |                  |                      | 1       |  |  |  |
| Okami section Vépén.  | Aite Agglomération  | 12               | Active |                  |                      | 1       |  |  |  |
| Taekwondo 4-6 ans     | Villeparisis        | 13               | Active |                  |                      | 1       |  |  |  |
| Teekwondo enfants     | Villeparisis        | 12               | Active |                  |                      | 1       |  |  |  |
| Taekwondo adoo-ad     | Villeparisis        | 14               | Active |                  |                      | 1       |  |  |  |
| Hapkido Villeparisis  | Villeparisis        | 7                | Active |                  |                      | 1       |  |  |  |
| Enseignants Villepari | Villeparisis        | 3                | Active |                  |                      | 1       |  |  |  |
| Bureau Villeparisis   | Villeparisis        | 5                | Active |                  |                      | 1       |  |  |  |

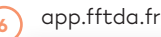

| Sans e-mail               | Avec e-mail |  |
|---------------------------|-------------|--|
| identifiant               | -           |  |
| exemplecompte             |             |  |
| Genre                     |             |  |
| Monsieur                  |             |  |
| Prénom                    |             |  |
| Adhérent                  |             |  |
| Nors                      |             |  |
| Taekwondo                 |             |  |
| Date de naissance         |             |  |
| 02/01/2013                | đ           |  |
| Repéré par                |             |  |
| PSie                      |             |  |
| Rouen                     |             |  |
| Mict de passe             |             |  |
|                           | 8           |  |
| Confermer le mot de passe |             |  |
| L.                        | 8           |  |

## Pour les 8/11 ans qui n'ont pas de SmartPhone

Profs

#### • Créer le DID de l'élève

- Dans la liste des participants, cliquer sur l'élève qui vient d'être créé.
- Cliquer sur l'onglet Compétences.
- Cliquer sur le bouton du bloc
- « participant sans smartPhone » 7
- Un DID est automatiquement généré.

### o Ajouter l'élève à la liste de contacts dans l'application Echos.life

- Ouvrir Echos.Life et se connecter.
- Aller sur le profil (icône bonhomme).
- cliquer sur l'onglet « contacts »
- cliquer sur le bouton « ajouter un contact »

- Dans la page qui s'ouvre, il est important de cocher la case « Contact sans appareil » pour que l'élève puisse ensuite consulter ses badges sur la Plateforme. 3

 Scanner le QRcode qui apparait sur le profil de l'élève qui vient d'être créé sur la plateforme.

Plus que quelques étapes avant de pouvoir donner des badges !

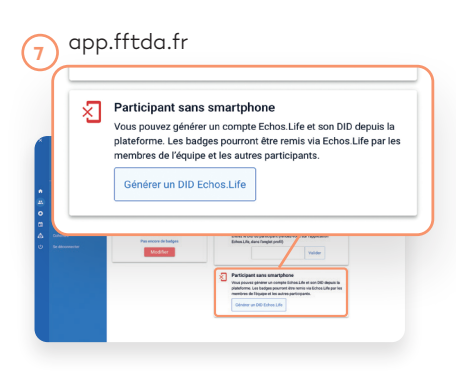

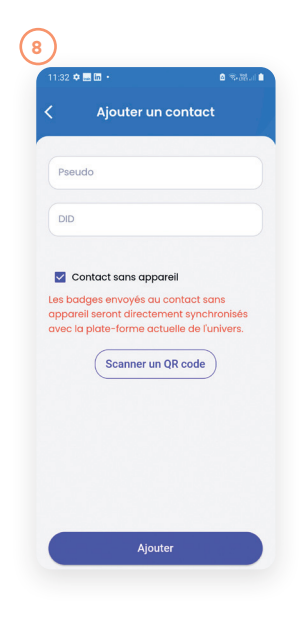

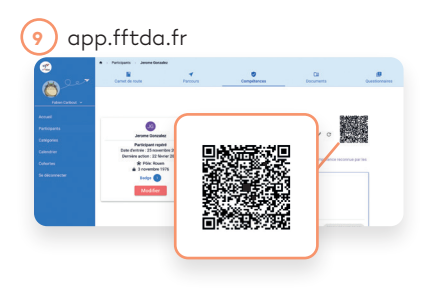

## Pour les 12/17 ans qui ont un SmartPhone

Il est nécessaire que l'élève ayant créé son compte sur l'application Echos.life puisse se connecter une première fois à la plateforme pour renseigner son DID.

#### o L'élève doit ...

#### Élève

 Se connecter sur app.fftda.fr avec les identifiants/mot de passe créés et communiqués par le professeur

- Cliquer sur «mon profil»

- Modifier son mot de passe dans le 1er onglet « profil »

 Cliquer sur « compétences» : Inscrire à cet endroit le DID qui est présent dans son compte Echos.life

#### Pour trouver son DID, il doit ...

– Lancer l'application Echos.life 🛄

Aller sur l'onglet profil (bonhomme)
Cliquer sur le code DID écrit en haut de page qui est automatiquement

copié dans le presse-papier du téléphone.

 Ouvrir une application qui permette de « coller » ce code (note, message, mail...)

Retourner sur la plateforme, <sup>11</sup>
 coller ou inscrire les caractères du DID
 dans le champs prévu à cet effet dans
 la page compétences.

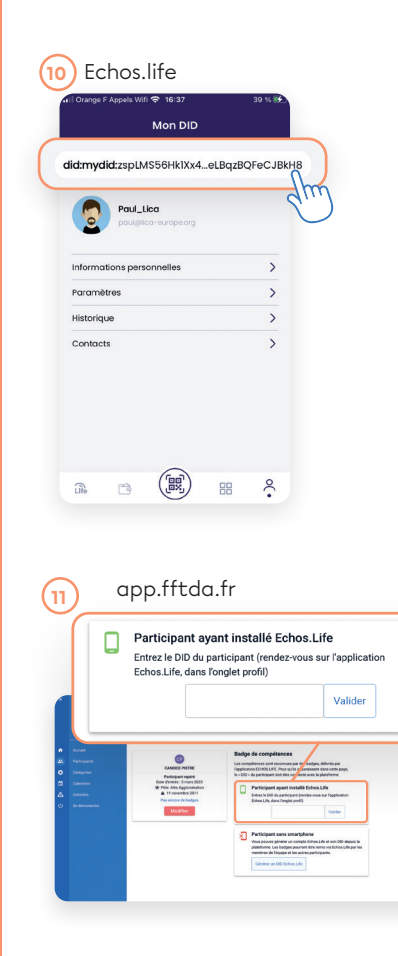

## Donner un badge avec Echos.life

### Pour un élève qui a un smartphone et l'application Echos.life

Profs

& élèves

- Lancer Echos.Life
- Se connecter sur FFTDA Ambition
- Citoyenne (Univers 8-11 ou 12-17)
- Cliquer sur l'icône centrale (QRcode)
- Cliquer sur « Emettre un badge » 12

- Cliquer sur « scanner un destinataire » 13

 L'élève présente alors au professeur son QRcode, après avoir cliqué sur
 « recevoir un badge »
 Le professeur scan le QRcode 14

 Le nom et le DID de l'élève apparaissent à votre écran, cliquer sur « suivant » 115

 Choisir un badge dans la liste déroulante (un premier est sélectionné par défaut, faire défiler la liste pour un choisir un).

 Écrire une note personnelle, qui permet au professeur d'être plus précis et de contextualiser la compétence observée chez l'élève.

Le badge est prêt au partage (c'est un QRcode 3D, il est animé) !
Le présenter à l'élève qui le scan, après avoir cliqué sur « recevoir un badge » 17

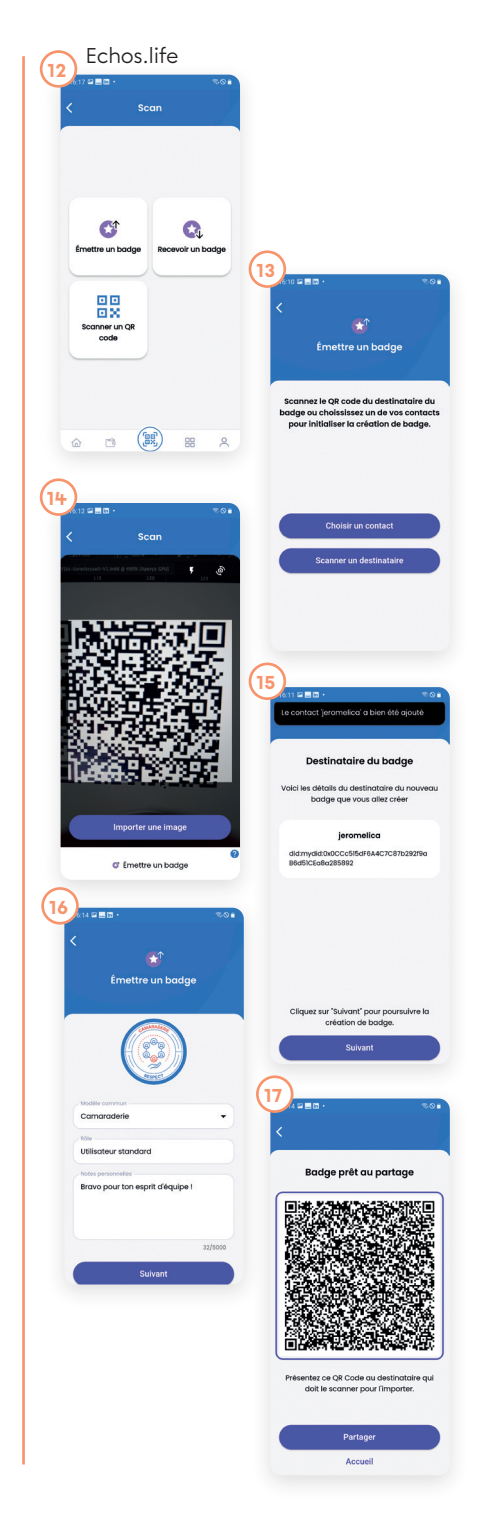

## o Pour un élève qui <u>n'a pas</u> de smartPhone

– Commencer par ajouter un contact (cf. page 28)

 Au moment de remettre un badge, à
 l'étape du choix de destinataire, cliquer sur « choisir un contact » 18

- Dans la liste, sélectionner l'élève
- Choisir le badge (cf. page 30)

 Cliquer sur « Suivant » : le badge émis n'a pas besoin d'être scanné, il est directement synchronisé. L'élève peut le consulter sur la plateforme.

## Créer des groupes **Profs** d'élèves dans la platefrome

#### o Accéder au menu de création

- Se connecter sur la plateforme

- Ambition Citoyenne : app.fftda.fr - Cliquer sur l'onglet « Cohortes »
- Cliquer sur le bouton « Ajouter »

### o Renseigner les informations essentielles 10

- Donner un nom au groupe (cohorte)
- Associer votre club (pôle)
- Caractéristiques (âge, niveau...)

#### o Inscrire des licenciés

- Cliquer sur la cohorte créée
- Cliquer sur « Inscrire des participants »
- Sélectionner les licenciés invités

précédemment et cliquer sur « Inscrire »

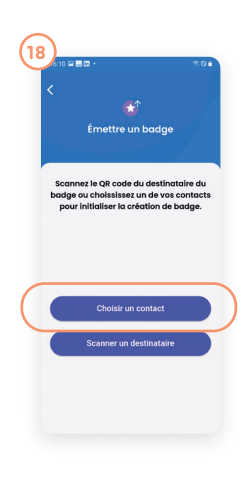

#### app.fftda.fr

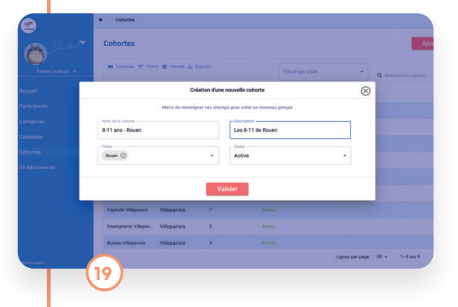

## À vous de jouer !

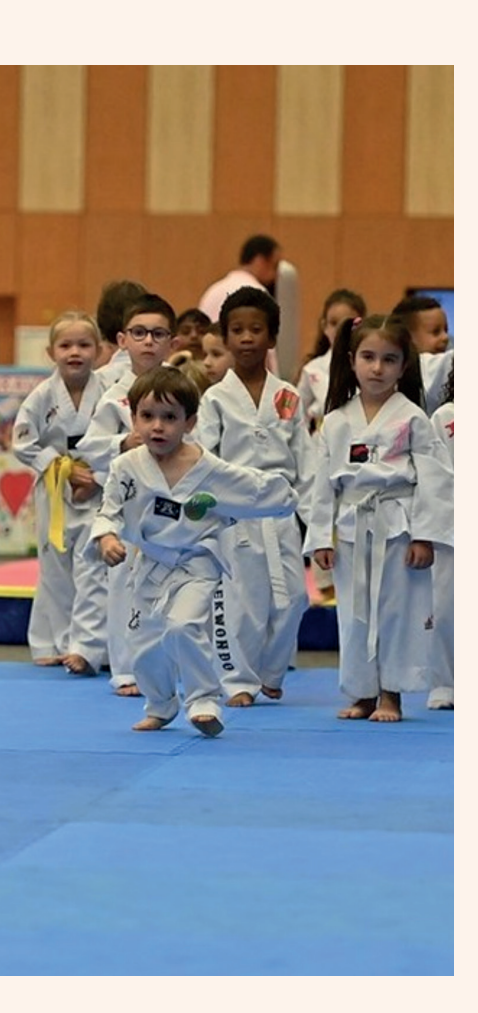

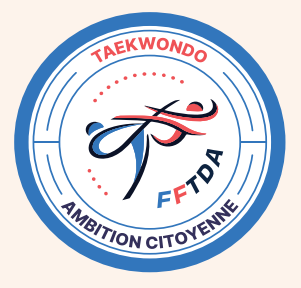

## Ambition Citoyenne

Faire vivre les valeurs du Taekwondo

• Contact Carine ZELMANOVITCH dtna.developpement@fftda.fr 06 29 79 40 52 https://www.fftda.fr/fr/492.html

Fédération Française de Taekwondo et disciplines associées

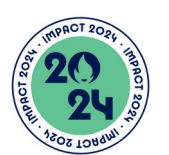

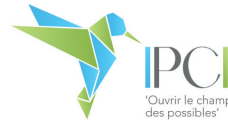

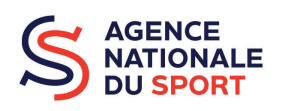

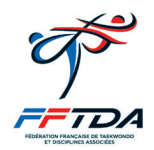

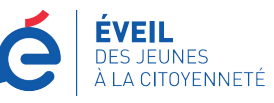